|                                                                                          |                                             | MANUAL                                       |                     |                                  |                                             |                             |  |  |  |
|------------------------------------------------------------------------------------------|---------------------------------------------|----------------------------------------------|---------------------|----------------------------------|---------------------------------------------|-----------------------------|--|--|--|
| CEFET·MG                                                                                 | Número:<br>MN 024                           | Localizador:<br>SGI-INFRA-LINP-V             | W10                 | Revisão:<br>1.2                  | Página:Data para Revalidação:1/1203/04/2020 |                             |  |  |  |
| Título:<br>Manual de insta                                                               | ulação do SoftPho                           | one Linphone no Winc                         | dows 10             | D                                | Área Emitente:<br>SECRETARIA<br>INFORMAÇÃO  | DE GOVERNANÇA DA<br>) (SGI) |  |  |  |
| Elaboradores: Rafael Luiz X:<br>A. N. Rodrigues (Divisão de<br>Informação e Comunicação) | avier, Fabio Soa<br>2 Infraestrutura (<br>) | res e Marco Túlio<br>de Tecnologia da A<br>T | provado<br>`ecnolog | or: Clever de (<br>gia da Inform | Oliveira Júnior (S<br>ação e Comunica       | Subsecretaria de<br>ção)    |  |  |  |

## MANUAL DE INSTALAÇÃO DO SOFTPHONE

## Introdução

Softphone é um software que permite realizar chamadas telefônicas pela Internet (VoIP) utilizando computadores, notebooks, tablets e smartphones. Com o uso de um softphone é possível efetuar e receber chamadas sem precisar de um telefone convencional. O Linphone é um softphone testado e recomendado pela Divisão de Infraestrutura de Tecnologia da Informação e Comunicação - DITIC do CEFET-MG.

O Linphone é um software de código aberto que além de oferecer e recursos como áudio/vídeo chamadas e mensagens de texto gratuitas é compatível com o serviço VoIP do CEFET-MG, permitindo que os usuários recebam e efetuem chamadas pela internet utilizando o mesmo número de seu ramal institucional.

**Observação:** Pode ser utilizado a qualquer momento e em qualquer localidade desde que o computador esteja conectado à internet e à VPN do CEFET-MG.

Instalação do Linphone no Windows 10

 O instalador pode ser baixado a partir do seguinte endereço: <u>http://www.linphone.org/sites/default/files/linphone-4.1.1-win32.exe</u> Após concluir o download, clique 2x no instalador para prosseguir com a instalação:

| ↓ i 🖌 🔜 🖬 Downloads<br>Arquivo Início Compartilhar Exibir                                       |                                                |                              |              |                                                          |     | - 0          | ×<br>^ 0 |
|-------------------------------------------------------------------------------------------------|------------------------------------------------|------------------------------|--------------|----------------------------------------------------------|-----|--------------|----------|
| Fixar no<br>Acesso rápido                                                                       | Mover Copiar<br>para - para - Excluir Renomear | Novo item *<br>Nova<br>pasta | Propriedades | Selecionar tudo<br>El Limpar seleção<br>Inverter seleção |     |              |          |
| Área de Transferência                                                                           | Organizar                                      | Novo                         | Abrir        | Selecionar                                               |     |              |          |
| 🔶 🚽 🕆 🛧 🕹 Este Computador > Do                                                                  | wnloads                                        |                              |              |                                                          | ~ Ö | Pesquisar Do | ,p       |
| Acesso répido<br>Area de Traba #<br>Downloads #<br>Documentos #<br>Imagens #<br>Album - Variade | <                                              |                              |              |                                                          |     |              |          |

|                                                                                          |                                       | MANUAL                               |                    |                                  |                                            |                             |
|------------------------------------------------------------------------------------------|---------------------------------------|--------------------------------------|--------------------|----------------------------------|--------------------------------------------|-----------------------------|
| CEFET·MG                                                                                 | Número:<br>MN 024                     | Localizador:<br>SGI-INFRA-LIN        | P-W10              | Revisão:<br>1.2                  | Data para Revalidação:<br>03/04/2020       |                             |
| Título:<br>Manual de insta                                                               | lação do SoftPho                      | one Linphone no W                    | indows 1           | 0                                | Área Emitente:<br>SECRETARIA<br>INFORMAÇÃC | DE GOVERNANÇA DA<br>) (SGI) |
| Elaboradores: Rafael Luiz Xa<br>A. N. Rodrigues (Divisão de<br>Informação e Comunicação) | avier, Fabio Soai<br>Infraestrutura ( | es e Marco Túlio<br>le Tecnologia da | Aprovad<br>Tecnolo | or: Clever de (<br>gia da Inform | Dliveira Júnior (S<br>ação e Comunica      | Subsecretaria de<br>ção)    |

2.

#### Clique em "Próximo >":

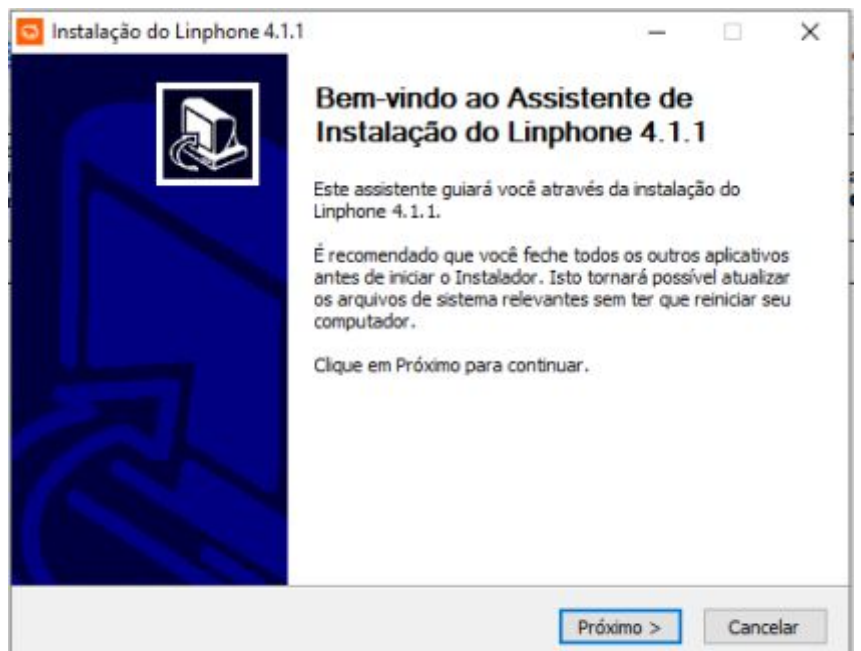

3. Clique em "Eu Concordo":

|                                                                                    | Acordo da licença                                                                                                    |            |   |
|------------------------------------------------------------------------------------|----------------------------------------------------------------------------------------------------|------------|---|
| InphOne                                                                            | Por favor, reveja os termos da licença antes de<br>Linphone 4.1.1.                                                                                           | instalar o |   |
| Pressione Page Down para                                                           | ver o resto do acordo.                                                                                                    |            |   |
| GNL<br>Ve                                                                          | J GENERAL PUBLIC LICENSE<br>ersion 2, June 1991                                                                                                    |            | ^ |
| Copyright (C) 1989, 1991                                                           | Free Software Foundation, Inc.                                                                                                    |            |   |
| Everyone is permitted to<br>of this license document,                              | 330, Boston, MA 02111-1307 USA<br>copy and distribute verbatim copies<br>but changing it is not allowed.<br>Preamble                                         |            |   |
| Everyone is permitted to<br>of this license document,<br>The licenses for most sof | 330, Boston, MA 02111-1307 USA<br>copy and distribute verbatim copies<br>but changing it is not allowed.<br>Preamble<br>tware are designed to take away your |            | ~ |

|                                                                                          |                                            | MANUAL                                |                    |                                  |                                            |                             |
|------------------------------------------------------------------------------------------|--------------------------------------------|---------------------------------------|--------------------|----------------------------------|--------------------------------------------|-----------------------------|
| CEFET·MG                                                                                 | Número:<br>MN 024                          | Localizador<br>SGI-INFRA-LIN          | :<br>P-W10         | Revisão:<br>1.2                  | Data para Revalidação:<br>03/04/2020       |                             |
| Título:<br>Manual de insta                                                               | lação do SoftPho                           | one Linphone no W                     | indows 1           | 0                                | Área Emitente:<br>SECRETARIA<br>INFORMAÇÃO | DE GOVERNANÇA DA<br>) (SGI) |
| Elaboradores: Rafael Luiz X:<br>A. N. Rodrigues (Divisão de<br>Informação e Comunicação) | avier, Fabio Soar<br>Infraestrutura (<br>) | res e Marco Túlio<br>de Tecnologia da | Aprovad<br>Tecnolo | or: Clever de (<br>gia da Inform | Oliveira Júnior (S<br>ação e Comunica      | Subsecretaria de<br>ção)    |

4. Clique em "**Próximo >**":

|                                                                                                    | Escolher o Local da In                                    | stalação                                |                   |                    |   |
|----------------------------------------------------------------------------------------------------|-----------------------------------------------------------|-----------------------------------------|-------------------|--------------------|---|
| nono_ne                                                                                                    | Escolha a pasta na qual i                                 | nstalar o Linphone                      | 2 4.1.1.          |                    |   |
| O Instalador instalará o Lin<br>diferente, clique em Procur                                                                       | phone 4.1.1 na seguinte pa<br>ar e selecione outra pasta. | sta. Para instalar<br>Clique em Próximo | em uma<br>para co | pasta<br>ontinuar. |   |
|                                                                                                    |                                                           |                                         |                   |                    |   |
|                                                                                                    |                                                           |                                         |                   |                    |   |
| Pasta Destino                                                                                                    |                                                           |                                         |                   |                    |   |
| Pasta Destino                                                                                                    | Nt includes                                               |                                         | Proc              | rar                | 1 |
| Pasta Destino<br>C: \Program Files (x86)                                                                                          | Linphone                                                  |                                         | Proc              | urar               | ] |
| Pasta Destino<br>C:\Program Files (x86)<br>Espaço requerido: 86.2MB                                                               | V_inphone                                                 |                                         | Ρ <u>τ</u> οα     | urar               | ] |
| Pasta Destino<br>C:\Program Files (x86)<br>Espaço requerido: 86.2MB<br>Espaço disponível: 94.9GB                                  | <u>V</u> inphone                                          |                                         | Ρ <u>τ</u> οα     | urar               | ] |
| Pasta Destino<br>C: Program Files (x86)<br>Espaço requerido: 86.2MB<br>Espaço disponível: 94.9GB<br>istema de Instalação Nullsoft | <b>V_inphone</b>                                          |                                         | Ρ <u>τ</u> οα     | urar               | ] |

5. Clique em "**Próximo >**":

| · L                                                                                                    | Escolher a Pasta do M                                       | lenu Iniciar                        |               |
|----------------------------------------------------------------------------------------------------|-------------------------------------------------------------|-------------------------------------|---------------|
| INDNONE                                                                                                    | Escolher uma pasta do M<br>4.1.1.                           | enu Iniciar para os atalhos         | s do Linphone |
| Selecione a pasta do Menu<br>pode também inserir um no                                                                         | Iniciar na qual você gostari.<br>me para criar uma nova pas | a de criar os atalhos do pro<br>ta. | ograma. Voc   |
| 7-Zip<br>Accessibility<br>Accessories<br>Administrative Tools<br>Aplicativos do Google Chro<br>ASUS<br>CounterPath Corporation | ome<br>X-J ite                                              |                                     | ^             |
| Deluge<br>FortiClient                                                                                                    | A Lite                                                      |                                     | ~             |
| GitHub, Inc                                                                                                    |                                                             |                                     |               |

|                                                                                          |                                       | MANUAL                                         |                    |                                                        |                                            |                             |  |  |  |
|------------------------------------------------------------------------------------------|---------------------------------------|------------------------------------------------|--------------------|--------------------------------------------------------|--------------------------------------------|-----------------------------|--|--|--|
| CEFET·MG                                                                                 | Número:<br>MN 024                     | Localizador:<br>SGI-INFRA-LINP-W               | V10                | Revisão:Página:Data para Revalidação:1.24/1203/04/2020 |                                            |                             |  |  |  |
| Título:<br>Manual de insta                                                               | lação do SoftPho                      | one Linphone no Wind                           | lows 1(            | )                                                      | Área Emitente:<br>SECRETARIA<br>INFORMAÇÃO | DE GOVERNANÇA DA<br>) (SGI) |  |  |  |
| Elaboradores: Rafael Luiz X:<br>A. N. Rodrigues (Divisão de<br>Informação e Comunicação) | avier, Fabio Soai<br>Infraestrutura ( | res e Marco Túlio<br>de Tecnologia da Ar<br>Te | provado<br>ecnoloş | or: Clever de (<br>gia da Inform                       | Dliveira Júnior (S<br>ação e Comunica      | Subsecretaria de<br>ção)    |  |  |  |

#### 6. Clique em "Instalar":

| inphonne                                                 | Escolher Componentes<br>Escolha quais funções do Linphone                 | 4.1.1 você que                                             | r instalar.                       |
|----------------------------------------------------------|---------------------------------------------------------------------------|------------------------------------------------------------|-----------------------------------|
| Marque os componentes qu<br>quer instalar. Clique em Ins | ue você quer instalar e desmarque os<br>stalar para iniciar a instalação. | componentes q                                              | ue v <mark>ocê não</mark>         |
| Selecione os componentes<br>Instalar:                    | a Linphone Cisco's OpenH264 codec                                         | Descrição<br>Posicione seu<br>sobre um cor<br>para ver sua | u mouse<br>nponente<br>descrição, |
| Espaço requerido: 86.2MB                                 |                                                                           |                                                            |                                   |
|                                                          |                                                                           |                                                            |                                   |

7. Após concluir a instalação, clique em "Terminar":

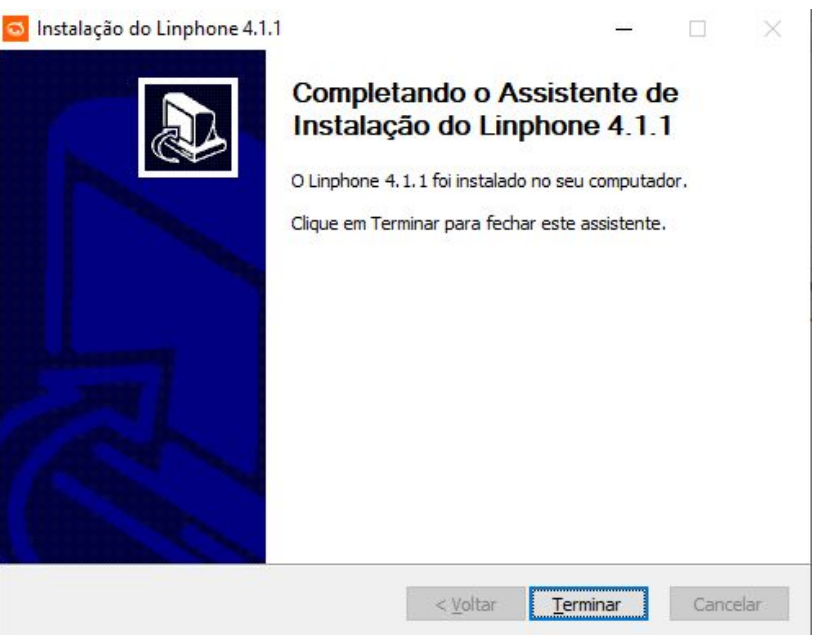

|                                                                                          |                                       | MANUAL                                                       |                    |                                  |                                            |                                      |
|------------------------------------------------------------------------------------------|---------------------------------------|--------------------------------------------------------------|--------------------|----------------------------------|--------------------------------------------|--------------------------------------|
| CEFET·MG                                                                                 | Número:<br>MN 024                     | Localizador: Revisão: Página:<br>SGI-INFRA-LINP-W10 1.2 5/12 |                    |                                  |                                            | Data para Revalidação:<br>03/04/2020 |
| Título:<br>Manual de insta                                                               | lação do SoftPho                      | one Linphone no W                                            | indows 1           | 0                                | Área Emitente:<br>SECRETARIA<br>INFORMAÇÃO | DE GOVERNANÇA DA<br>) (SGI)          |
| Elaboradores: Rafael Luiz X:<br>A. N. Rodrigues (Divisão de<br>Informação e Comunicação) | avier, Fabio Soan<br>Infraestrutura ( | res e Marco Túlio<br>de Tecnologia da                        | Aprovad<br>Tecnolo | or: Clever de (<br>gia da Inform | Dliveira Júnior (S<br>ação e Comunica      | Subsecretaria de<br>.ção)            |

8. Inicie a aplicação Linphone (pode ser realizado pesquisando por "linphone" na barra de busca do Windows 10, em seguida clique no aplicativo):

|       |   | Tudo Aplicativos Documentos   | Web M | ais 🔻 |                 |                 |          | ন্দ |    |
|-------|---|-------------------------------|-------|-------|-----------------|-----------------|----------|-----|----|
|       |   | Melhor correspondência        |       |       |                 |                 |          |     |    |
|       | 5 | Aplicativo                    |       |       |                 | Q               |          |     |    |
| 4     |   | Aplicativos                   |       |       |                 | Linnhon         | 0        |     |    |
| 100   | < | Iinphone-4.1.1-win32.exe      | >     |       |                 | Aplicativo      | e        |     |    |
| 1     | P | Pesquisar na Web              |       |       |                 |                 |          |     |    |
| 2     | I | ✓ lin - Ver resultados da Web | >     |       | Abrir           |                 |          |     |    |
| -     | - | Documentos (5+)               |       | 5     | Executar com    | o administrador |          |     |    |
| 101   |   | Pastas (1+)                   |       | D     | Abrir local do  | arquivo         |          |     |    |
| 1 1   |   | Configurações (4+)            |       | 다     | Fixar em Inicia | ar              |          |     |    |
| 10    |   |                               |       | 되     | Fixar na barra  | de tarefas      |          |     |    |
| - 2   |   |                               |       | Ŵ     | Desinstalar     |                 |          |     |    |
| 3     |   |                               |       |       |                 |                 |          |     |    |
| 4     |   |                               |       |       |                 |                 |          |     |    |
| 1.1   |   |                               |       |       |                 |                 |          |     |    |
| -     |   |                               |       |       |                 |                 |          |     |    |
| 9     |   |                               |       |       |                 |                 |          |     |    |
| 1 - 2 |   |                               |       |       |                 |                 |          |     |    |
| E     |   | 9 lin <mark>phone</mark>      |       | 0     | Ħ 🧔             | e 🖬 💼           | <b>*</b> | S   | \$ |

|                                                                                          |                                       | MANUAL                               |                    |                                  |                                            |                                      |
|------------------------------------------------------------------------------------------|---------------------------------------|--------------------------------------|--------------------|----------------------------------|--------------------------------------------|--------------------------------------|
| CEFET·MG                                                                                 | Número:<br>MN 024                     | Localizador<br>SGI-INFRA-LIN         | :<br>P-W10         | Revisão:<br>1.2                  | Página:<br>6/ <b>12</b>                    | Data para Revalidação:<br>03/04/2020 |
| Título:<br>Manual de insta                                                               | lação do SoftPho                      | one Linphone no W                    | indows 1           | 0                                | Área Emitente:<br>SECRETARIA<br>INFORMAÇÃO | DE GOVERNANÇA DA<br>) (SGI)          |
| Elaboradores: Rafael Luiz X:<br>A. N. Rodrigues (Divisão de<br>Informação e Comunicação) | avier, Fabio Soar<br>Infraestrutura c | es e Marco Túlio<br>le Tecnologia da | Aprovad<br>Tecnolo | or: Clever de (<br>gia da Inform | Dliveira Júnior (S<br>ação e Comunica      | Subsecretaria de<br>ção)             |

## 9. Clique em "ASSISTANT":

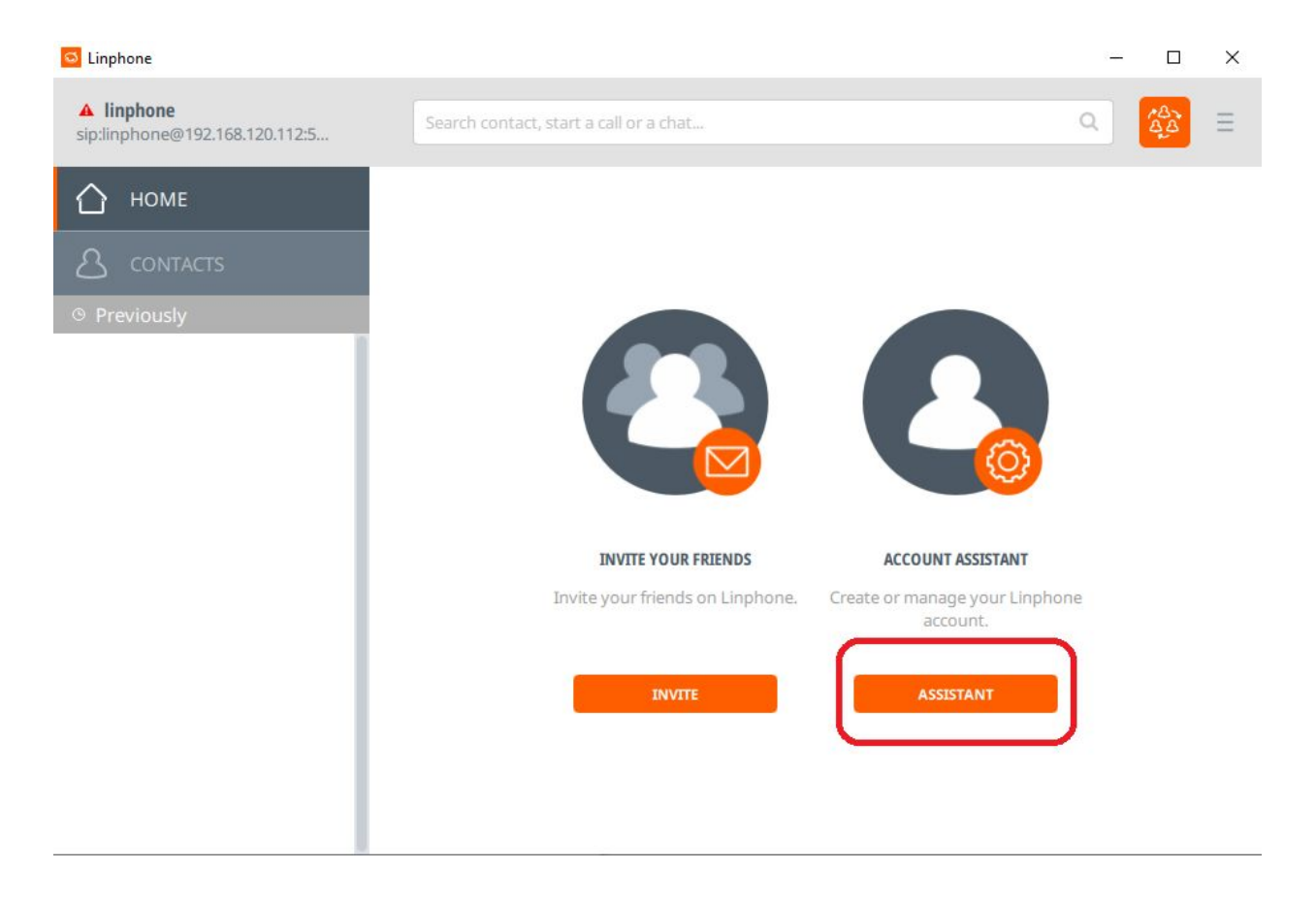

|                                                                                          |                                                                                                    | Data da Revisão:<br>03/04/2020 |       |                                  |                                       |                                      |
|------------------------------------------------------------------------------------------|----------------------------------------------------------------------------------------------------|--------------------------------|-------|----------------------------------|---------------------------------------|--------------------------------------|
| CEFET-MG                                                                                 | Número:<br>MN 024                                                                                                | Localizador:<br>SGI-INFRA-LINI | P-W10 | Revisão:<br>1.2                  | Página:<br>7/ <b>12</b>               | Data para Revalidação:<br>03/04/2020 |
| Título:<br>Manual de insta                                                               | Título:<br>Manual de instalação do SoftPhone Linphone no Windows 10<br>INFORMAÇÃO (SGI)                          |                                |       |                                  |                                       |                                      |
| Elaboradores: Rafael Luiz X:<br>A. N. Rodrigues (Divisão de<br>Informação e Comunicação) | Rafael Luiz Xavier, Fabio Soares e Marco Túlio<br>es (Divisão de Infraestrutura de Tecnologia da<br>Comunicação) |                                |       | or: Clever de (<br>gia da Inform | Dliveira Júnior (S<br>ação e Comunica | Subsecretaria de<br>ção)             |

10. Clique em "USE A SIP ACCOUNT":

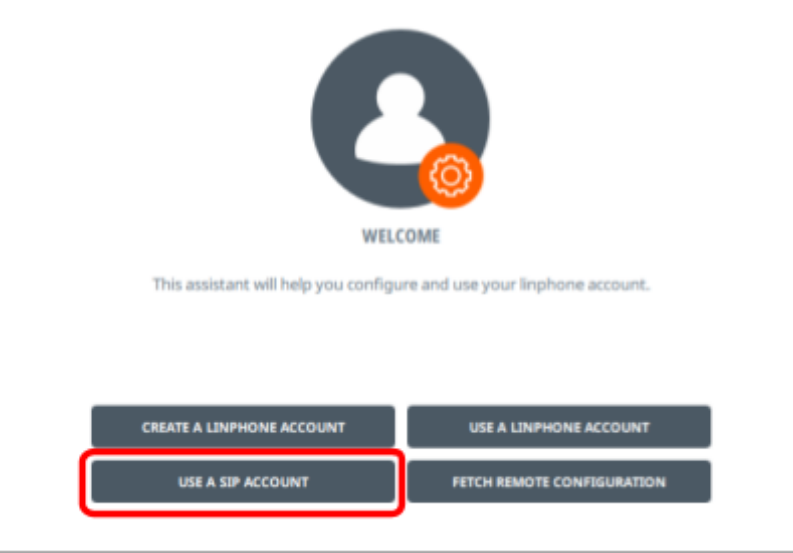

11. Preencha "Username" e "Password" com o usuário e senha enviado para o seu email, em "SIP Domain" coloque **pbxipc1.cefetmg.br:5080** e em "Transport" selecione **UDP**, em seguida clique em **USE**:

| Username                  | Display name (optional) |
|---------------------------|-------------------------|
| usuario                   |                         |
| SIP Domain                |                         |
| -pbxipc1-cefetmg-bri5080- | 200.131.43.126          |
| Password                  |                         |
| •••••                     |                         |
| Transport                 |                         |
|                           |                         |

|                                                                                          |                                    | Data da Revisão:<br>03/04/2020        |                                                                                              |                 |                                           |                                      |
|------------------------------------------------------------------------------------------|------------------------------------|---------------------------------------|----------------------------------------------------------------------------------------------|-----------------|-------------------------------------------|--------------------------------------|
| CEFET·MG                                                                                 | Número:<br>MN 024                  | Localizador:<br>SGI-INFRA-LINF        | P-W10                                                                                        | Revisão:<br>1.2 | Página:<br>8/ <b>12</b>                   | Data para Revalidação:<br>03/04/2020 |
| Título:<br>Manual de insta                                                               | lação do SoftPh                    | one Linphone no Wi                    | indows 1                                                                                     | 0               | Área Emitente:<br>SECRETARIA<br>INFORMAÇÃ | . DE GOVERNANÇA DA<br>O (SGI)        |
| Elaboradores: Rafael Luiz Xa<br>A. N. Rodrigues (Divisão de<br>Informação e Comunicação) | avier, Fabio Soa<br>Infraestrutura | res e Marco Túlio<br>de Tecnologia da | Aprovador: Clever de Oliveira Júnior (Subsecretar<br>Tecnologia da Informação e Comunicação) |                 |                                           | Subsecretaria de<br>ação)            |
|                                                                                          |                                    |                                       |                                                                                              |                 |                                           |                                      |

12. Na parte superior direita da aplicação, clique no ícone  $\Xi$ , e depois em "Preferences" para acessar as configurações:

| Imphone Imphone Impho | Search contact, start a call or a chat | ٩ |            | Preferences   | Ctrl+P |
|----------------------------------------------------------------------------------------------------|----------------------------------------|---|------------|---------------|--------|
| 🛆 номе                                                                                                    |                                        |   | _ <b>∪</b> | About<br>Quit |        |
| 🛆 contacts                                                                                                    |                                        |   |            |               |        |
| ③ Previously                                                                                                    |                                        |   |            | Ĭ             |        |

### 13. Clique no ícone de edição conforme exibido na figura abaixo:

| Linphone - Settin | gs               |                |                     |          |                  |                 | <u></u>     | × |
|-------------------|------------------|----------------|---------------------|----------|------------------|-----------------|-------------|---|
| SIP accounts      | 🖾 🤋 Audio        | ☐1 Video       | 🕓 Calls and Chat    | Network  | 🔘 User Interface | Ø Advanced      |             |   |
| Default ident     | ity              |                |                     |          |                  |                 |             | _ |
|                   | Display nan      | ne             |                     |          |                  |                 |             |   |
|                   | Usernan          | ne linphor     | ne                  |          |                  |                 |             |   |
|                   | SIP addre        | sip:linp       | hone@192.168.120.11 | 12:5060  |                  |                 |             |   |
| Proxy accoun      | ts               |                |                     |          |                  |                 |             | - |
|                   |                  |                |                     | Edit     |                  |                 | Delete      |   |
| sip:us            | suario@pbxipc1.o | cefetmq.br:508 | 80                  | 0        |                  |                 | Ŵ           |   |
|                   |                  |                |                     | Δ        |                  |                 |             |   |
|                   |                  |                |                     | 4 6      |                  | FRASE PASSWORDS | ADD ACCOUNT | 2 |
|                   |                  |                |                     | <u> </u> |                  |                 |             |   |
|                   |                  |                |                     |          |                  |                 |             |   |
|                   |                  |                |                     |          |                  |                 |             |   |
|                   |                  |                |                     |          |                  |                 | O K         |   |

|                                                                                          |                                                                                                    | Data da Revisão:<br>03/04/2020 |          |                                |                                            |                                      |
|------------------------------------------------------------------------------------------|----------------------------------------------------------------------------------------------------|--------------------------------|----------|--------------------------------|--------------------------------------------|--------------------------------------|
| CEFET·MG                                                                                 | Número:<br>MN 024                                                                                                    | Localizador:<br>SGI-INFRA-LINI | P-W10    | Revisão:<br>1.2                | Página:<br>9/ <b>12</b>                    | Data para Revalidação:<br>03/04/2020 |
| Título:<br>Manual de insta                                                               | lação do SoftPh                                                                                                    | one Linphone no Wi             | indows 1 | 0                              | Área Emitente:<br>SECRETARIA<br>INFORMAÇÃ( | DE GOVERNANÇA DA<br>D (SGI)          |
| Elaboradores: Rafael Luiz Xa<br>A. N. Rodrigues (Divisão de<br>Informação e Comunicação) | es: Rafael Luiz Xavier, Fabio Soares e Marco Túlio<br>•igues (Divisão de Infraestrutura de Tecnologia da<br>o e Comunicação) |                                |          | or: Clever de<br>gia da Inform | Oliveira Júnior (<br>ação e Comunica       | Subsecretaria de<br>ação)            |
|                                                                                          |                                                                                                    |                                |          |                                |                                            |                                      |

- 14. Faça as seguintes configurações:
  - 14.1. Confirme o se o "SIP address" está no formato:
     -sip:usuario@pbxipc1.cefetmg.br:5080 sip:usuario@200.131.43.126
  - 14.2. Altere o "SIP Server address" para: <sip:200.131.43.126;transport=udp><sip:200.131.43.126;transport=udp>
  - 14.3. Coloque em "Route" a seguinte configuração: <sip:200.131.3.121:5080;transport=udp> <sip:200.131.43.126;transport=udp>
  - 14.4. Ative as opções: "Register", "Publish presence information" e "Enable AVPF";
  - 14.5. Clique em "**CONFIRM**".

| SIP address*                     | sip:usuario@200.131.43.126<br>sip:usuario@pbxipc1.cefet.mg.bc:5080                                                                            |      |
|----------------------------------|----------------------------------------------------------------------------------------------------|------|
| SIP Server address*              | <pre><sip:200.131.43.126;transport=u <sip:200.131.3.121:5080;transport="udp"></sip:200.131.43.126;transport=u></pre>                          | ıdp> |
| Registration duration (sec)      | 3600                                                                                                    | +    |
| Transport                        | UDP                                                                                                    | ~    |
| Route                            | <sip:200.131.43.126;transport=ucksip:200.131.3.121:5080;transport=udp></sip:200.131.43.126;transport=ucksip:200.131.3.121:5080;transport=udp> | lp>  |
| Contact params                   |                                                                                                    |      |
| AVPF regular RTCP interval (sec) | 5                                                                                                    | +    |
| Register                         |                                                                                                    |      |
| Publish presence information     |                                                                                                    |      |
| Enable AVPF                      |                                                                                                    |      |
| CANCEL                           | CONFIRM                                                                                                    |      |

|                                                                                          |                                                                     | Data da Revisão:<br>03/04/2020        |                                                                              |                 |                          |                                      |
|------------------------------------------------------------------------------------------|---------------------------------------------------------------------|---------------------------------------|------------------------------------------------------------------------------|-----------------|--------------------------|--------------------------------------|
| CEFET·MG                                                                                 | Número:<br>MN 024                                                   | Localizador:<br>SGI-INFRA-LINF        | P-W10                                                                        | Revisão:<br>1.2 | Página:<br>10/ <b>12</b> | Data para Revalidação:<br>03/04/2020 |
| Título:<br>Manual de insta                                                               | Título:<br>Manual de instalação do SoftPhone Linphone no Windows 10 |                                       |                                                                              |                 |                          | DE GOVERNANÇA DA<br>) (SGI)          |
| Elaboradores: Rafael Luiz Xa<br>A. N. Rodrigues (Divisão de<br>Informação e Comunicação) | avier, Fabio Soa<br>Infraestrutura                                  | res e Marco Túlio<br>de Tecnologia da | rco Túlio<br>ologia da Aprovador: Clever de Oliv<br>Tecnologia da Informação |                 |                          | Subsecretaria de<br>ıção)            |

# 15. Clique na aba **Audio** e deixe ativado somente as opções PCMU e PCMA destacadas na imagem abaixo:

| Linphone - Setti | ings                  | 125              |                    | W                  | 8                | 125                 | - 🗆 X      |
|------------------|-----------------------|------------------|--------------------|--------------------|------------------|---------------------|------------|
| SIP accounts     | 🗐 v Audio             | 3 Video 🔇        | 🔿 Calls and Chat   | ≪ Network          | O User Interfac  | e 🔘 Advanced        |            |
|                  | e device              | WASAPI: Mic      | crofone (Realtek   | High Definition A  | udio) 🗸 🗸        |                     |            |
|                  | ger device            | WASAPI: Alto     | o-falantes (Realte | ek High Definition | Audio) 🗸 🗸       |                     |            |
|                  | Ring                  | notes_of_th      | e_optimistic.mkv   | /                  |                  |                     |            |
| Enab             | ole echo cancellation |                  |                    |                    |                  |                     |            |
| Audio codec      | S                     |                  |                    |                    |                  |                     | 6          |
| Name             | Description           |                  |                    | Rate (Hz)          | Bitrate (Kbit/s) | Parameters          | Status     |
| opus             | An opus encode        | er.              |                    | 48000              | 50               | +<br>useinbandfec=1 | $\bigcirc$ |
| speex            | The free and wo       | onderful speex o | codec              | 16000              | 40               | * vbr=on            |            |
| speex            | The free and wo       | onderful speex o | codec              | 8000               | 32               | +<br>vbr=on         |            |
| PCMU             | ITU-G.711 ulaw        | encoder          |                    | 8000               | 80               | +                   |            |
| PCMA             | ITU-G.711 alaw        | encoder          |                    | 8000               | 80               | +                   |            |
|                  |                       |                  |                    |                    |                  |                     |            |
|                  |                       |                  |                    |                    |                  |                     |            |
|                  |                       |                  |                    |                    |                  |                     |            |

|                                                                                                    |                   | Data da Revisão:<br>03/04/2020 |                    |                                |                                           |                                      |
|----------------------------------------------------------------------------------------------------|-------------------|--------------------------------|--------------------|--------------------------------|-------------------------------------------|--------------------------------------|
| CEFET·MG                                                                                                    | Número:<br>MN 024 | Localizador:<br>SGI-INFRA-LIN  | P-W10              | Revisão:<br>1.2                | Página:<br>11/ <b>12</b>                  | Data para Revalidação:<br>03/04/2020 |
| Título:<br>Manual de insta                                                                                                    | lação do SoftPh   | one Linphone no W              | indows 1           | 0                              | Área Emitente:<br>SECRETARIA<br>INFORMAÇÃ | A DE GOVERNANÇA DA<br>O (SGI)        |
| Elaboradores: Rafael Luiz Xavier, Fabio Soares e Marco Túlio<br>A. N. Rodrigues (Divisão de Infraestrutura de Tecnologia da<br>Informação e Comunicação) |                   |                                | Aprovad<br>Tecnolo | or: Clever de<br>gia da Inform | Oliveira Júnior (<br>nação e Comunic      | (Subsecretaria de<br>ação)           |

- 16. Clique na aba **Network**, <u>desabilite</u> as opções:
  - "Allow IPv6";
  - "SIP TCP Port";
  - "Enable TLS"
  - Clique em "**OK**" para salvar as configurações.

| + |
|---|
| + |
| + |
| + |
| - |
|   |
|   |
|   |
|   |
|   |
|   |
|   |
|   |

|                                                                                          |                                           | Data da Revisão:<br>03/04/2020                                                                              |           |                 |                                            |                                      |
|------------------------------------------------------------------------------------------|-------------------------------------------|----------------------------------------------------------------------------------------------------|-----------|-----------------|--------------------------------------------|--------------------------------------|
| CEFET·MG                                                                                 | Número:<br>MN 024                         | Localizador:<br>SGI-INFRA-LINI                                                                              | P-W10     | Revisão:<br>1.2 | Página:<br>12/ <b>12</b>                   | Data para Revalidação:<br>03/04/2020 |
| Título:<br>Manual de insta                                                               | ılação do SoftPh                          | one Linphone no Wi                                                                                          | indows 10 | 0               | Área Emitente:<br>SECRETARIA<br>INFORMAÇÃO | DE GOVERNANÇA DA<br>Ə (SGI)          |
| Elaboradores: Rafael Luiz X:<br>A. N. Rodrigues (Divisão de<br>Informação e Comunicação) | avier, Fabio Soa<br>9 Infraestrutura<br>) | , Fabio Soares e Marco Túlio<br>aestrutura de Tecnologia da Aprovador: Clever de O<br>Tecnologia da Informa |           |                 | Oliveira Júnior (<br>ação e Comunica       | Subsecretaria de<br>ação)            |
|                                                                                          |                                           |                                                                                                    |           |                 |                                            |                                      |

17. Caso esta janela seja exibida, coloque no campo password a **senha** enviada para o seu endereço de email:

| 🖸 Linphone                                  |                                                      | <u> </u> | × |
|---------------------------------------------|------------------------------------------------------|----------|---|
| ▲ linphone<br>sipdinphone@192.168.120.112.5 |                                                      |          |   |
| 🛆 номе                                      |                                                      |          |   |
| & CONTACTS                                  | Unable to authenticate. Please verify your password. |          |   |
| © Previously                                | Identity sip:usuario@200.131.43.126                  |          |   |
| 3130549628<br>sip:31305496280 pbxi          | usaario@ptxipci.cefetrng.br                          |          |   |
| 7409<br>sip:7409@pbxipc1.cefe               | Realm<br>pbwipe1-ccfetmg-br 200.131.43.126           |          |   |
|                                             | User ID (optional)                                   |          |   |
|                                             | ASSISTANT                                            |          |   |
|                                             | Password ge your Linpho                              |          |   |
|                                             | CANCEL LOGIN STANT                                   |          |   |
|                                             |                                                      |          |   |
|                                             |                                                      |          |   |